#### Android Security & Exploitation

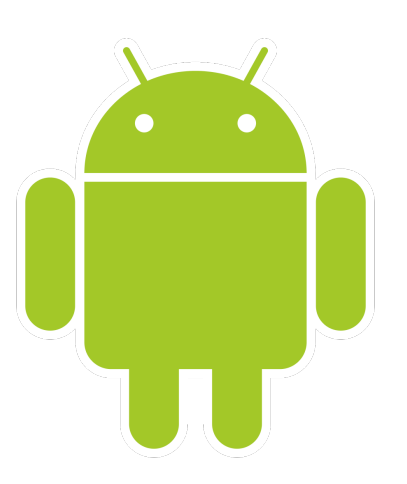

#### Aditya Gupta (@adi1391)

#### Founder, Attify (<u>http://attify.com</u>)

#### adi@attify.com

Certifications : <u>http://securitytube-training.com</u> Pentester Academy : <u>http://PentesterAcademy.com</u> © 2015 - Pentester Academy and Attify

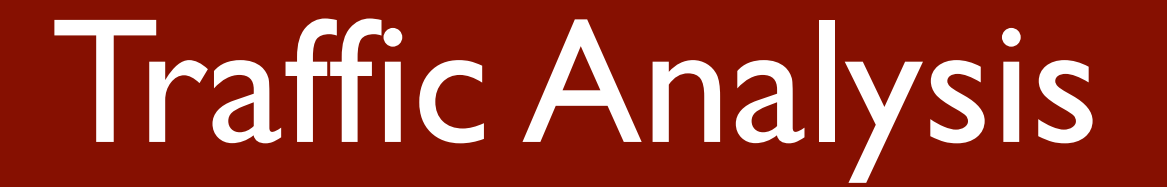

## Traffic Interception

- Active : Burp, MITMProxy, Charles, Mallory
- Passive :TcpDump

 $\ensuremath{\textcircled{O}}$  2015 - Pentester Academy and Attify

## Passive Traffic Interception

- Download the TCPDump binary for ARM (or cross-compile)
  http://www.eecs.umich.edu/~timuralp/tcpdump-arm
- adb push tcpdump /data/local/tcpdump
- adb shell chmod 777 /data/local/tcpdump
- tcpdump -w output.pcap tcp port 80
- adb pull /data/local/output.pcap -> Analyze in wireshark
  © 2015 Pentester Academy and Attify

# Traffic Interception with tcpdump and nc

- Cross compile netcat binary for ARM Android
- adb push nc /data/local/nc
- adb shell chmod 777 /data/local/nc
- tcpdump -w | nc -l -p 31337
- adb forward tcp:12345 tcp:31337 && nc 127.0.0.1
  12345 | wireshark -k -S -i -

© 2015 - Pentester Academy and Attify

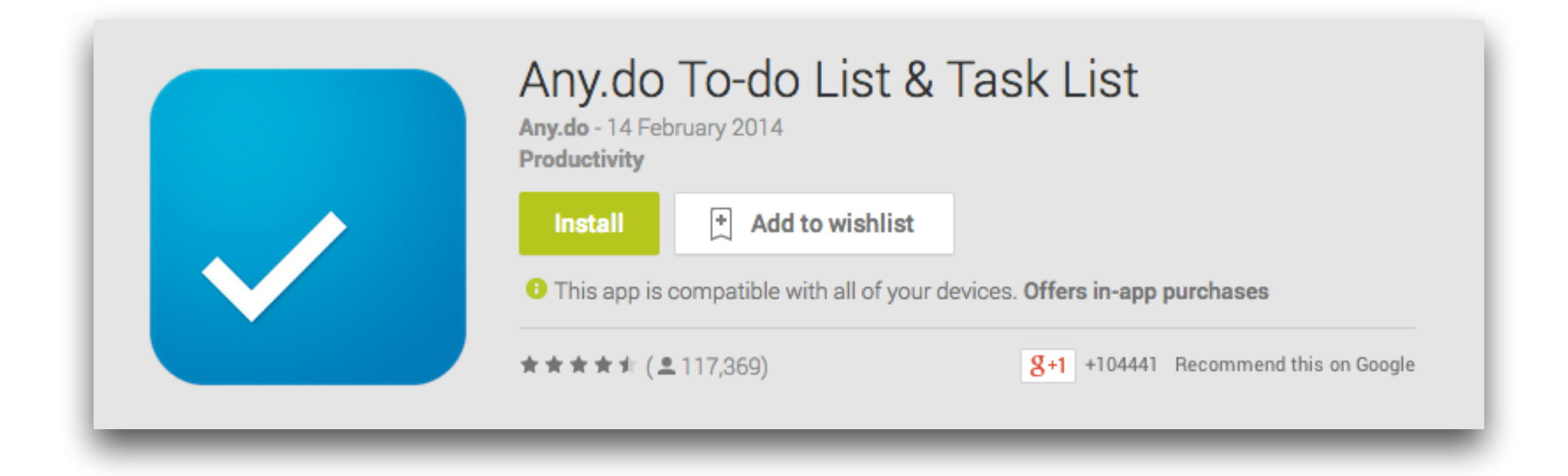

#### Additional information

| Updated                        | <b>Size</b>                                                                                | Installs               | Current Version | Requires Android |
|--------------------------------|--------------------------------------------------------------------------------------------|------------------------|-----------------|------------------|
| 14 February 2014               | 8.6M                                                                                       | 5,000,000 - 10,000,000 | 2.40            | 2.2 and up       |
| Content Rating<br>Low Maturity | <b>Contact Developer</b><br>Visit Developer's Website<br>Email Developer<br>Privacy Policy |                        |                 |                  |

© 2015 - Pentester Academy and Attify

## SSL Traffic Interception

- Set up Burp proxy as normal
- Open http://burp in the browser
- cacert.cer will get downloaded to SDCard
- Rename it to cacert.crt

(adb shell mv /mnt/sdcard/Download/cacert.cer /mnt/ sdcard/Download/cacert.crt)

• Settings | Security | Install Certificates

 $\ensuremath{\textcircled{O}}$  2015 - Pentester Academy and Attify

## Emulator with proxy

 emulator -avd [avd name] -http-proxy 127.0.0.1:8080